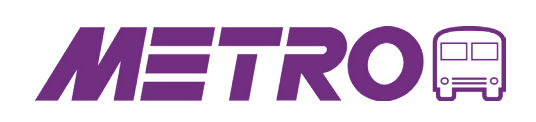

# **Ezfeire** How it works

0

| 01 | <b>E</b> zfare                                     |              |
|----|----------------------------------------------------|--------------|
|    | 27 Buy Tickets                                     | <b>&gt;</b>  |
|    | Ticket Wallet                                      | <del>)</del> |
| 1  | Your top tickets will appear here for quick access |              |
|    | Trip Tools                                         | <del>)</del> |
|    | (B) My Account                                     | <del>)</del> |
|    | 🔥 Transit App                                      | <del>)</del> |
|    |                                                    |              |
|    |                                                    |              |
|    |                                                    |              |
|    |                                                    |              |
| X  | L                                                  | Ĭ            |

## DOWNLOAD EZFARE

Download the EZfare app in the Apple App Store or Google Play. Once the download is complete, create an account or sign-in.

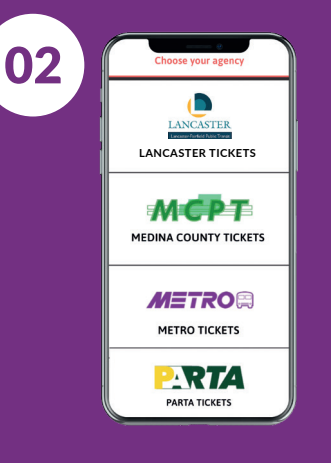

## **CHOOSE YOUR AGENCY**

Choose the transit system you wish to travel with, then select the ticket you wish to purchase. You may purchase tickets to more than one transit system by repeating this step.

| Metro   | Dne-way Local                                               |
|---------|-------------------------------------------------------------|
| Total   |                                                             |
|         | Split Paym                                                  |
| Payment | nethods                                                     |
|         | MasterCard<br>1118<br>Expires 05/21                         |
| G       | Pay with New Card<br>Cards can be saved for quick<br>access |
| G       | Cards can be saved for quick<br>access                      |
|         |                                                             |
|         |                                                             |
|         |                                                             |

#### PURCHASE YOUR TICKET

Enter your payment information. You need data/Wi-Fi to purchase a ticket. You can store payment information for quick reuse next time.

| 04 |                                                       |
|----|-------------------------------------------------------|
|    | Close<br>₹0 Pass General One Day Pass                 |
|    | Plasa ask Briver for transfer<br>1053-01 AM03/04/2021 |
|    | METRO                                                 |
|    | Activated 10:52 AM                                    |

### ACTIVATE YOUR TICKET

Go to your "Ticket Wallet" and select the ticket(s) you want to use. Tickets only remain active for 30 minutes. You DO NOT need data/Wi-Fi to activate your ticket.

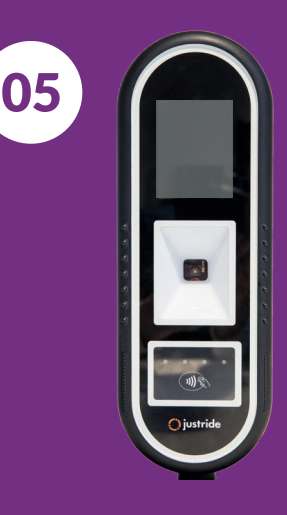

#### **USE YOUR TICKET**

Scan the barcode on the EZfare validator when boarding the bus. The barcode needs to face the scanner.

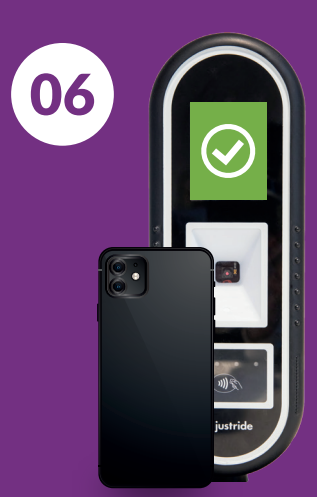

TICKET VALIDATION When the screen turns green, your ticket has been accepted. Enjoy the ride!

\*If the screen turns yellow, a valid ID is required. If the screen turns red, the ticket is invalid.